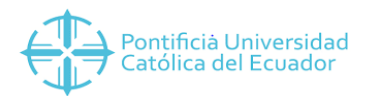

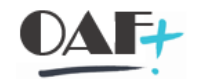

## **ACTIVOS FIJOS**

## MMBE RESUMEN DE STOCK

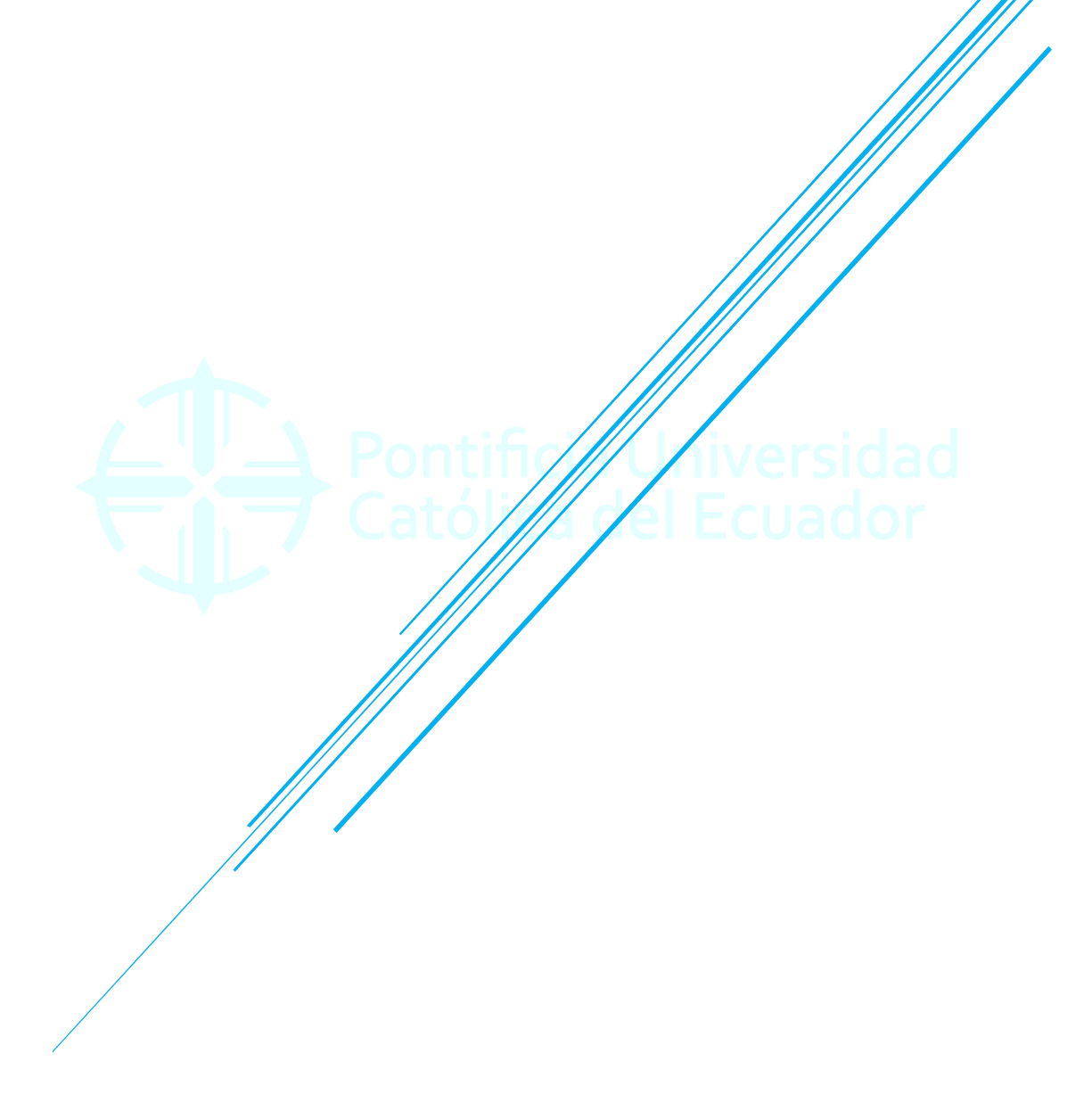

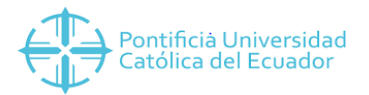

## Contenido

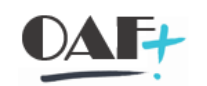

| MMBE RESUMEN DE STOCK | 3                     |
|-----------------------|-----------------------|
|                       | _                     |
|                       | MMBE RESUMEN DE STOCK |

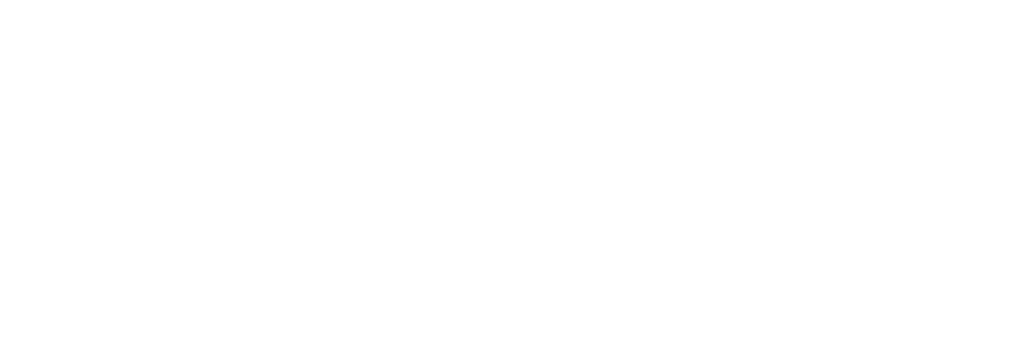

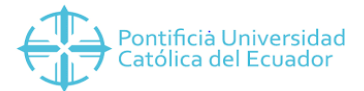

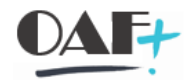

## **1. MMBE RESUMEN DE STOCK**

Ingresamos a la transacción mmbe para ver el stock del material.

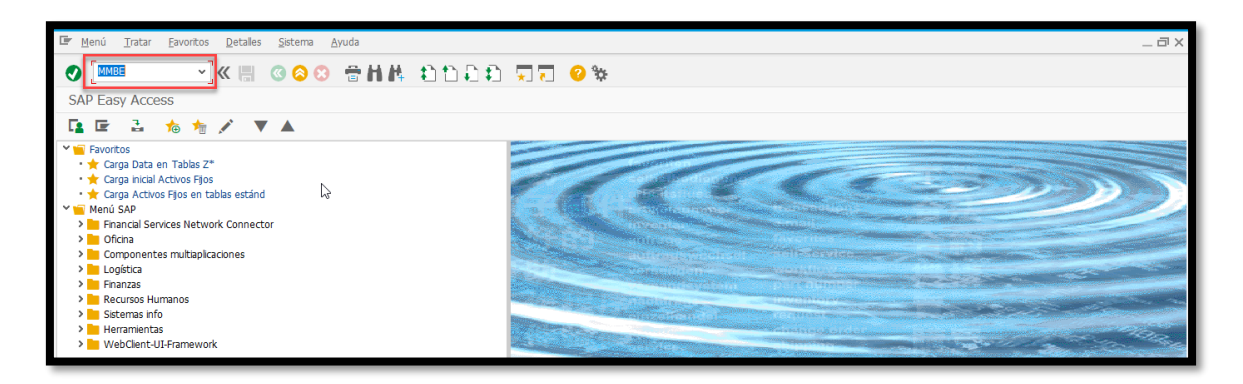

Al ingresar al reporte ubicamos el material a visualizar, el centro y la bodega.

| Tratar Pasar a                | Setema Ayuda                     |                                        |
|-------------------------------|----------------------------------|----------------------------------------|
|                               | 🔠 🔇 😂 🖶 柏林 白白白白 東京 📀 🕸           |                                        |
| Resumen de stocks: Socie      | dad/Centro/Almacén/Lote          |                                        |
| 0                             |                                  |                                        |
|                               |                                  |                                        |
| Delmitaciones de BD           |                                  |                                        |
| Material                      | 2ALMA00001                       |                                        |
| Centro                        | 2000 a                           |                                        |
| Almacen                       | 2860 QU 3                        |                                        |
| Lote                          | d                                |                                        |
| Selección tipo stock          |                                  |                                        |
|                               | ✓ Sel.también stocks especiales  |                                        |
|                               | Sel.también stocks pendientes    |                                        |
|                               |                                  |                                        |
| Represent.lista               |                                  |                                        |
| Indicador de stock especial   | a                                |                                        |
| Versión de visualización      | 1                                |                                        |
| Unidad medida p.visualización | Construction of a standard state |                                        |
|                               | M Sin Ineas de stock cero        |                                        |
|                               |                                  |                                        |
|                               |                                  |                                        |
| Seleccionar niveles visual.   |                                  |                                        |
|                               | ✓ Sociedad                       |                                        |
|                               | ✓ Centro                         |                                        |
|                               | ✓ Almacén                        |                                        |
|                               | V Lote                           |                                        |
|                               | Stock especial                   |                                        |
|                               |                                  |                                        |
|                               | SAP                              | »   MMBE ⊻   PUCESAPD1   OVR     💜   💋 |

Ejecutamos (puede ser con F8 o en el reloj en la parte superior).

| Programa Iratar Pasar a Sistema Ayuda           | _ = ×    |
|-------------------------------------------------|----------|
| 🖉 🔄 🖉 🖉 😵 🖶 前体 自自自自 見見 🔗 👾                      |          |
| Resumen de stocks: Sociedad/Centro/Almacén/Lote |          |
| ()                                              |          |
| Delmitaciones de BD                             | <b>•</b> |
| Material 2ALMA00001                             |          |
| Centro 2000 a                                   |          |
| Almacén 2BG0 Q a 📑                              |          |
| Lote a                                          |          |
| Selección tipo stock                            |          |
| ✓ Sel.también stocks especiales                 |          |
| ✓ Sel.también stocks pendientes                 |          |
|                                                 |          |

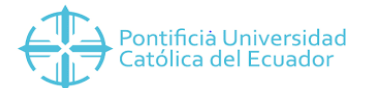

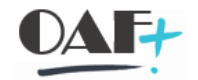

Visualizamos el stock disponible tanto para la libre utilización como aquel que está consignado.

| 🖙 Lista Iratar Pasara Detalles Entorno Sistema                 | Ayuda                                                                                   | _ 🗆 X |
|----------------------------------------------------------------|-----------------------------------------------------------------------------------------|-------|
| 📀 🔍 👻 🐘 🖉 🗧                                                    | HA 11 11 11 11 11 11 11 11 11 11 11 11 11                                               |       |
| Resumen de stocks: Lista base 😓                                |                                                                                         |       |
| 📫 🔁                                                            |                                                                                         |       |
| Gelección                                                      |                                                                                         |       |
| Material 2AIMA00001                                            |                                                                                         |       |
| ALCOHOL                                                        | Fabricante externo                                                                      |       |
| Tp.material MAT Material gener                                 |                                                                                         |       |
|                                                                |                                                                                         |       |
| Resumen de stocks                                              |                                                                                         |       |
|                                                                |                                                                                         |       |
| X A B G Visualiz detalada                                      |                                                                                         |       |
| Mandante / Sociedad / Centro / Almacén / Lote / Stock especial | Libre utilización Control calidad Reservado Reserva entrada Stock en curso Consi pedido |       |
| 🕆 🛎 Total                                                      | 5,000                                                                                   |       |
| V III 2000 PUCE SEDE AMBATO                                    | 5,000                                                                                   |       |
| ✓ ☐ 2BG0 Bodega General                                        | 5,00                                                                                    |       |
| Consignación proveedor                                         | 175,000                                                                                 |       |
| -                                                              |                                                                                         |       |
|                                                                |                                                                                         |       |
|                                                                |                                                                                         |       |
|                                                                |                                                                                         |       |
|                                                                |                                                                                         |       |
|                                                                |                                                                                         |       |
|                                                                | < >                                                                                     |       |
|                                                                |                                                                                         |       |
|                                                                | NMBE V PUCESAPD1   OVR     🗟                                                            | i 🖬 🔺 |

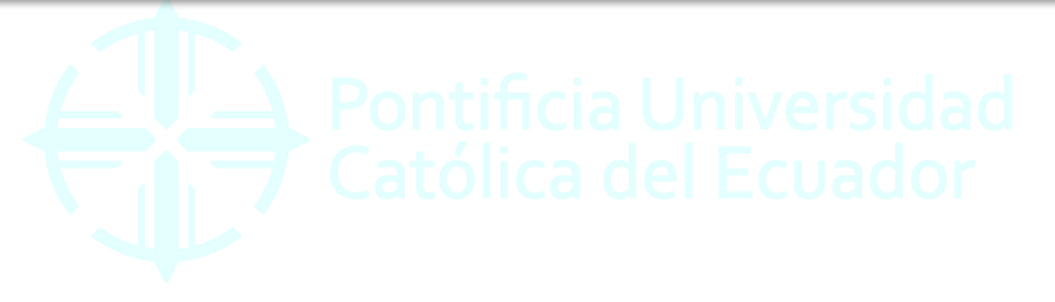